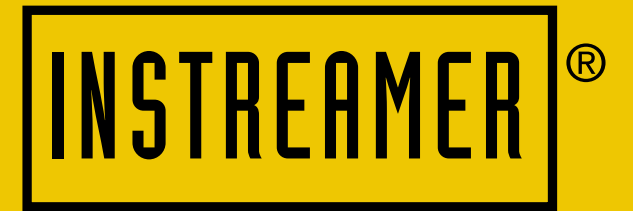

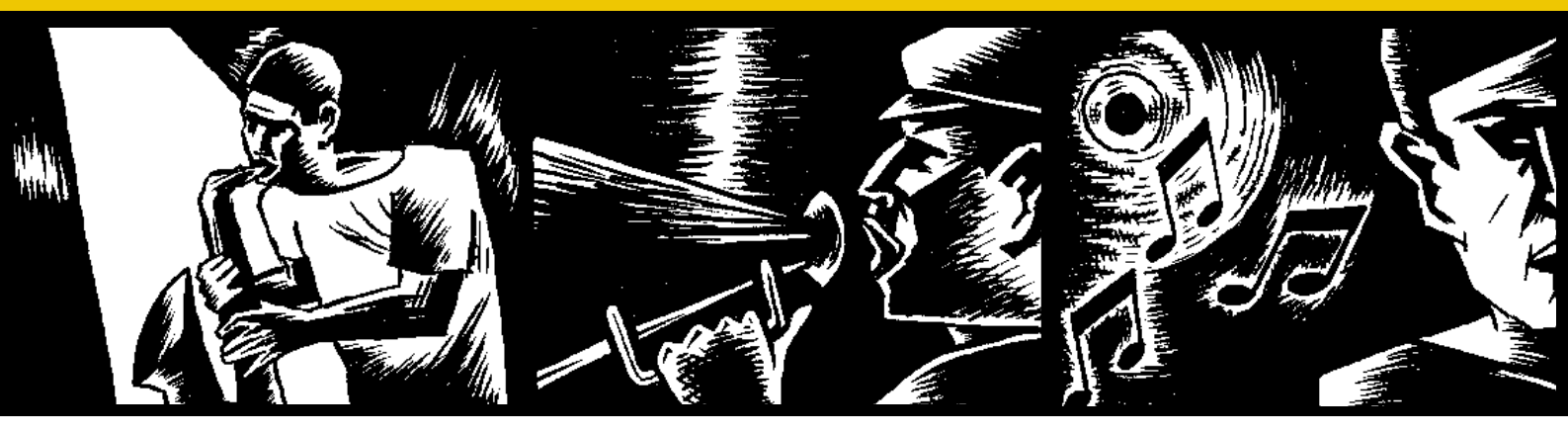

# **BARIX INSTREAMER**

Network audio converter for digital audio streaming in custom home installations and commercial applications

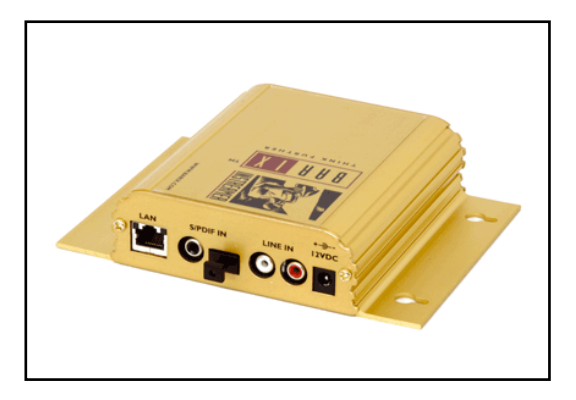

User Manual Version 01.03

For Release 01.05 (3. Dec. 2004) (Firmware 01.07)

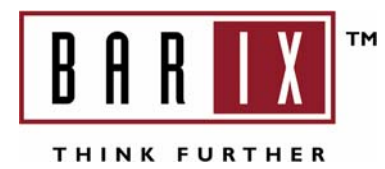

# Table of Content

| I I                                                                                                    | NTRODUCTION                                                                                                    | 3                                                                 |
|----------------------------------------------------------------------------------------------------|----------------------------------------------------------------------------------------------------|-------------------------------------------------------------------|
| 2 F                                                                                                    | EATURES                                                                                                    | 3                                                                 |
| 3 P                                                                                                    | ACKAGE CONTENT                                                                                                    | 4                                                                 |
| 4 0                                                                                                    | GETTING TO KNOW YOUR BARIX INSTREAMER                                                                                                    | 4                                                                 |
| 5 II                                                                                                    | NSTALLATION                                                                                                    | 5                                                                 |
| 5.1<br>5.2<br>5.3                                                                                                    | Connecting the Barix Instreamer to your audio equipment<br>Connecting the Barix Instreamer to your power supply<br>Connecting the Barix Instreamer to your network | 5<br>5<br>5                                                       |
| 6 0                                                                                                    | CONTROLLING THE BARIX INSTREAMER                                                                                                    | 6                                                                 |
| 6.1<br>6.2                                                                                                    | User control interface<br>Status and control                                                                                                    | 6<br>6                                                            |
| 7 C                                                                                                    | DEVICE CONFIGURATION                                                                                                    | 7                                                                 |
| 7.1<br>7.2<br>7.3<br>7.4<br>7.5<br>7.6<br>7.7<br>7.8<br>7.9<br>7.10<br>7.11<br><b>8</b><br><b>0</b><br>8.1<br>8.2<br>8.3 | CONFIGURATION OVERVIEW                                                                                                    | 7<br>8<br>9<br>10<br>11<br>13<br>13<br>13<br>14<br>15<br>15<br>15 |
| 8.4<br>8.5                                                                                                    | Barix Instreamer sends audio data by raw UDP<br>Mixing Modes                                                                                                    | I 5<br>I 5                                                        |
| 9 T                                                                                                    | THE "HOW TO" SECTION                                                                                                    | . 16                                                              |
| 9.1<br>9.2                                                                                                    | How to set a Static IP address<br>How to set the Barix Instreamer for listening using WinAmp                                                                       | 16<br>16                                                          |
| 10                                                                                                    | ADVANCED USER SECTION                                                                                                    | . 17                                                              |
| 0. <br> 0.2<br> 0.3<br> 0.4                                                                                              | Network configuration using supplied serial cable<br>Network configuration using Telnet<br>Control APIs for serial and Ethernet<br>Expert settings                 | 7<br>  8<br>  8<br>IED.                                           |
| 11                                                                                                    | FAQ AND TROUBLESHOOTING                                                                                                    | . 19                                                              |
| 12                                                                                                    | TECHNICAL SPECIFICATIONS                                                                                                    | . 19                                                              |
| 13                                                                                                    | DICTIONARY                                                                                                    | . 20                                                              |

# I Introduction

Congratulations on the purchase of your Barix Instreamer from Barix AG.

What exactly is the Barix Instreamer? The Barix Instreamer is a versatile, networkconnected analog and digital audio-to-Ethernet converter for a variety of applications.

This device enables professional home installers to satisfy all customer requests for a distributed audio system.

The Barix Instreamer converts analog and digital audio into MP3 streams and serves the network just like an ordinary Internet radio station.

A Barix Instreamer can be easily managed via a web browser interface using webconnected PCs, web pads, PDAs or other web-enabled devices. With serial and Ethernet control API's the device can be controlled by typical home automation systems.

The Barix Instreamer is perfect for converting several digital and analog sources such as tapes, tuner, cd or minidisc and distributing it over the network.

With an optional stick-on transmitter attached IR enabled devices can be remote controlled via the network connection enabling the user to switch the station on a tuner or select a different song on a cd player without being in the same room as the device.

Connection to audio equipment is made simple by offering stereo RCA analog as well as S/PDIF and coax digital inputs.

Installing the Barix Instreamer is fast and simple due to its unique features - SonicIP and IPzator: after power-up the device will announce its IP address over the headphone output!

The Barix Instreamer supports various control and communication modes. Software developers can easily write audio applications using one of the well documented Ethernet, serial or web based interfaces.

# 2 Features

- Converts analog or digital audio into stereo or mono MP3 streams.
- 10/100 Mbit Ethernet connection
- Stereo RCA Line in, S/PDIF digital inputs (optical and coax), headphone out
- Controllable via a standard web browser (PC, PDA, Web tablet) or via a serial port
- Infrared out for remote control of attached audio device
- Features SoniclP<sup>®</sup> and IPzator<sup>™</sup> technology
- Supports Barix audio synchronization feature (can act as SYNC master)
- Easy integration into existing IT infrastructure

# 3 Package content

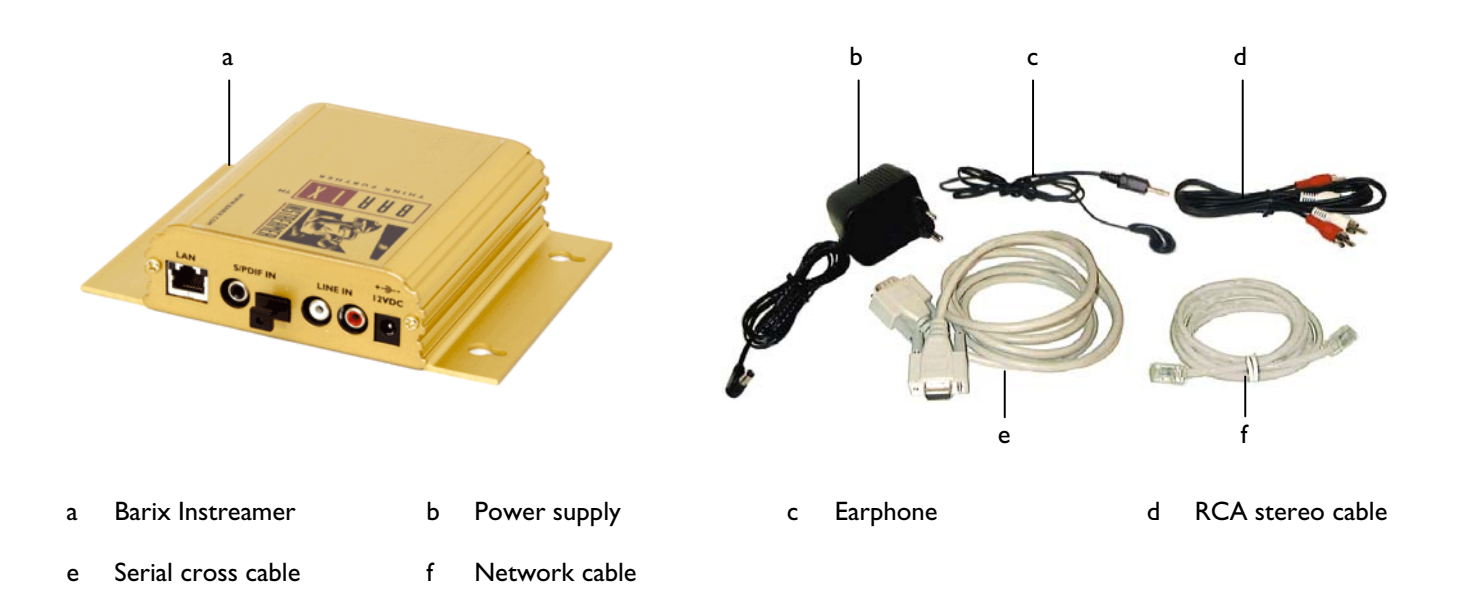

# 4 Getting to know your Barix Instreamer

# A B C D E F

- A RJ45 for LAN 10/100 Half/Full duplex This port is for the connection to your network.
- **B** S/PDIF in coaxial

**Rear side** 

- C S/PDIF in optical
- D Left Line input RCA
- E Right Line input RCA
- F Power in ring: Ground, center : +12 VDC

RESS RESS 

- I Serial port (RS-232) This port is for a serial connection to your computer.
- 2 Headphone out
- 3 Infrared out

Front side

- 4 Red and green LED for status display
- 5 Reset button

Press this button shortly to reset the Barix Instreamer. If you press it until the red light flashes (about 5 seconds) the device will be reset to factory defaults.

# 5 Installation

Once the Barix Instreamer is connected to your network, it will automatically receive an IP address from your DHCP server (Internet gateways run usually a DHCP server). If no DHCP server can be reached, our IPzator function will search the network for a free IP address. The Barix Instreamer will announce the IP address using SoniclP technology.

# 5.1 Connecting the Barix Instreamer to your audio equipment

Connecting audio sources is possible by offering three different audio input options:

For connection to an analog audio source, the Barix Instreamer features stereo RCA inputs (D+E). Simply connect the included stereo RCA cable (d) to the audio output of your source device.

For connection to a coaxial digital audio source, the Barix Instreamer features a coaxial S/PDIF input (B). The Coax cable is not included.

For connection to an optical digital audio source, the Barix Instreamer features an optical S/PDIF input (C). The optical cable is not included.

# 5.2 Connecting the Barix Instreamer to your power supply

Plug the included power supply (b) into the power jack (F) of the Barix Instreamer and the other end into the power outlet of the wall.

# 5.3 Connecting the Barix Instreamer to your network

#### STEP I

Plug the included network cable (f) into the network port of the Barix Instreamer (A) and the other end into your hub or switch.

#### STEP 2

Plug the included earphone (c) into the HP output (2) and put it in your ear.

Get the pen and paper ready to write down the IP address that will be announced in step 5. The announcement of the IP address is called **SonicIP**.

#### STEP 3

Plug the power supply (b) into the power jack (F) of the Barix Instreamer and the other end into the power outlet of the wall.

#### NOTE

When power cycling the Barix Instreamer we recommend to disconnect/connect the power supply at the wall socket. To prevent electrical overload of the device the power supply should only be plugged into the wall socket with the power supply connected to the Barix Instreamer first.

#### STEP 4

The Barix Instreamer will now search for a DHCP server to get an IP address and announce this address over the earphone.

Example: 192.168.0.12 (Voice: one nine two dot ...)

Make sure you write this IP address down. If no DHCP server is found then our IPzator function will search the network for a free IP address (this could take up to 5 minutes).

#### NOTE

Your Barix Instreamer is now ready to start working, we recommend, however, that you set a **Static IP** address so that the IP address will not change every time you power up the Barix Instreamer.

See section 9.1 how to set a Static IP.

# 6 Controlling the Barix Instreamer

The Barix Instreamer has a local web server built in. You can control the Barix Instreamer from anywhere on your network using a standard web browser (from your PC, PDA or web tablet).

#### STEP I

Open your web browser.

#### **STEP 2**

Type in the IP address of the Barix Instreamer in the address bar then press Enter *Example: 192.168.0.12* 

You should now see the device status panel of the Barix Instreamer in the browser window:

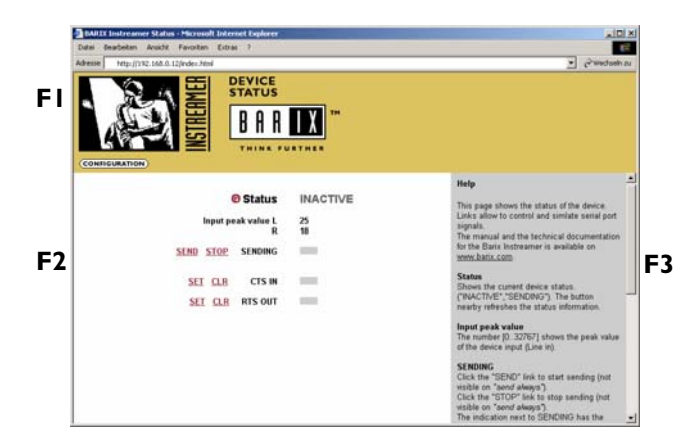

#### FI User control interface

This frame shows the link to the configuration pages.

#### F2 Status and control

This frame shows the current device status. Several links allow control and simulation of serial signals.

#### F3 Help

This frame shows the help for the available links in the device status page.

# 6.1 User control interface

#### **BARIX INSTREAMER**

A click on the Barix Instreamer logo will bring you to the Barix homepage. (<u>www.barix.com</u>)

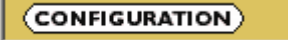

A click onto this button will bring you to the device configuration page.

## 6.2 Status and control

| G                     | Status          | SENDING  |
|-----------------------|-----------------|----------|
| Input pea             | ak value L<br>R | 28<br>36 |
|                       | SENDING         | -        |
| <u>SET</u> <u>CLR</u> | CTS IN          | -        |
| <u>SET</u> <u>CLR</u> | RTS OUT         |          |

#### **Device status**

Shows the current status ("INACTIVE","SENDING").

#### Input peak value

The number [0..65535] shows the peak value of the encoder (Line or Mic In) for the left and right channel.

#### SENDING

Click the "SEND" link to start sending. Click the "STOP" link to stop sending. The LED next to SENDING has the following meaning: GREY for not sending, GREEN for sending

#### **CTS IN (RS-232)**

Click the "SET" link to simulate CTS beeing activated. Click the "CLR" link to simulate CTS beeing deactivated. The value next to "CTS IN" has the following meaning: GREY for inactivated, GREEN for activated (simulation is not shown!)

#### RTS OUT (RS-232)

Click the "SET" link to activate RTS. Click the "CLR" link to deactivate RTS. The value next to "RTS OUT" has the following meaning: GREY for inactivated, GREEN for activated

# 7 Device Configuration

To enter the Barix Instreamer device configuration you can log onto its local web server.

#### STEP I

Open your Web Browser

#### **STEP 2**

Type in the IP address of the Barix Instreamer and hit enter *Example: 192.168.0.12* 

#### **STEP 3**

Click on the Config button

(CONFIGURATION)

### 7.1 Configuration Overview

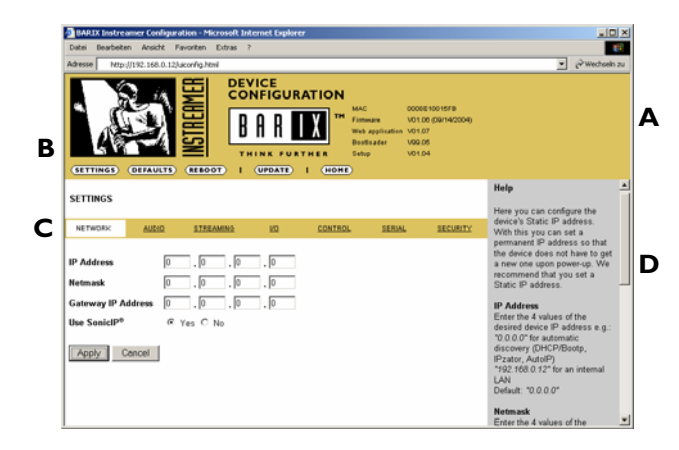

#### A INFO FRAME

This frame shows the Barix Instreamer's MAC address and the installed version of Firmware, Web application, Bootloader and Setup.

#### **B** MENU FRAME

This frame shows the available menu icons. A click on SETTINGS brings you to the settings page when you are on the DEFAULTS, REBOOT or UPDATE page. A click on HOME brings you to the device status page.

#### C SETTING TABS

This bar shows the available tabs within the settings menu.

#### D HELP FRAME

This frame shows the help to all settings and menus.

## 7.2 Network settings

Here you can configure the Barix Instreamer's **Static IP** address.

With this you can set a permanent IP address so that the device does not have to get a new one upon power-up.

#### We recommend that you set a **Static IP** address.

| SETTINGS                                              |                  |           |                   |         |        |          |
|-------------------------------------------------------|------------------|-----------|-------------------|---------|--------|----------|
| NETWORK                                               | AUDIO            | STREAMING | <u>1/0</u>        | CONTROL | SERIAL | SECURITY |
| IP Address<br>Netmask<br>Gateway IP A<br>Use SonicIP® | 0<br>ddress<br>© | .0.0000   | . 0<br>. 0<br>. 0 |         |        |          |
| Apply C                                               | ancel            |           |                   |         |        |          |

#### **IP Address**

Enter the 4 values of the desired device IP address e.g.:

- "0.0.0.0" for automatic discovery (in this order: BOOTP, DHCP, IPzator, AutoIP. See also section 10.4 Automatic discovery settings.)
- "192.168.0.12" for an internal LAN

#### Netmask

Enter the 4 values of the desired Static IP e.g.:

- "0.0.0.0" for a default Netmask depending on the used IP Address.
- "255.255.255.0" for a C class network

#### **Gateway IP Address**

Enter the 4 values of the desired Gateway IP address e.g.:

- "0.0.0.0" for no Gateway
- "192.168.0.1" for a Gateway in a LAN

**Note**: The Gateway has to be set only when connecting to other devices over the WAN (through a router).

#### **Use SonicIP**

If set to "yes", the Barix Instreamer will announce its IP address over the audio output.

To store these settings click on Apply button. The device will restart with the new settings.

# 7.3 Audio settings

These settings adjust the audio input and output.

| SETTINGS                                                                                                    |               |               |            |                   |        |          |  |  |
|----------------------------------------------------------------------------------------------------|---------------|---------------|------------|-------------------|--------|----------|--|--|
| NETWORK                                                                                                    | AUDIO         | STREAMING     | <u>1/0</u> | CONTROL           | SERIAL | SECURITY |  |  |
| Input source © Line © SPDIF optical © SPDIF coaxial   Channel Mode © stereo © mono   Encoding quality 7 Highest •   Sampling frequency MPEG1 / 48 kHz • |               |               |            |                   |        |          |  |  |
| Advanced Encoder Settings                                                                                                    |               |               |            |                   |        |          |  |  |
| MP3 Frame C                                                                                                    | RC            | € enable C    | disable    |                   |        |          |  |  |
| MP3 Bitreserv                                                                                                    | oir Mode      | ⊙ used O      | kept empty |                   |        |          |  |  |
| MP3 Channel                                                                                                    | Mode Extensio | on ⊙ enable C | disable MS | S-Stereo encoding |        |          |  |  |
| MP3 Copyrigh                                                                                                    | t Protection  | ⊙ enable C    | disable    |                   |        |          |  |  |
| MP3 Stream Type © copy O original                                                                                                    |               |               |            |                   |        |          |  |  |
| MP3 Emphasis none                                                                                                    |               |               |            |                   |        |          |  |  |
| Apply C                                                                                                    | ancel         |               |            |                   |        |          |  |  |

#### Input source

Choose the desired input source.

#### **Channel Mode**

Select between "stereo" and "mono" input mode.

#### **Encoding Quality**

Choose between "O lowest" and "7 highest" in steps of I. The Encoder Quality table below shows the average bit rate in kbit/s for the quality settings and sampling frequencies in kHz.

| Qual. | 0  | I  | 2  | 3  | 4  | 5   | 6   | 7   |
|-------|----|----|----|----|----|-----|-----|-----|
| 44. I | 65 | 68 | 73 | 80 | 90 | 105 | 125 | 140 |
| 22.05 | 35 | 38 | 40 | 45 | 50 | 60  | 75  | 90  |

#### **Sampling Frequency**

Choose between 6 different settings. From "MPEG1 / 48 kHz" down to "MPEG2 / 16 kHz". In case of S/PDIF audio input, MPEG1 is used and the sampling frequency is auto detected.

#### **Advanced Encoder Settings**

These Settings are for advanced users only. Detailed information about the Encoder Settings can be found in the datasheet of the Micronas MAS3587 MP3 encoder.

#### A/D amplifier gain

Choose the desired gain ("-3"- "/9.5" dB) for the A/D amplifier (only for the line input).

#### MP3 Frame CRC

If set to "enable", the encoder will include the CRC-16 to each MP3 frame.

#### **MP3 Bitreservoir Mode**

The Bitreservoir is used to compensate the differences between the predefined frame sizes. If set to *"used"*, the encoder will use the bitreservoir.

#### **MP3 Channel Mode Extension**

"Enable" or "disable" the MS-Stereo encoding (for stereo only).

#### **MP3 Copyright Protection**

*"Enable"* or *"disable"* the copyright protection bit in the MP3 bitstream.

#### **MP3 Stream Type**

Select between a "copy" or an "original" bitstream in order to set the appropriate bit in the MP3 bitstream.

#### **MP3 Emphasis**

Select emphasis "none", "50/15 us" or "CCITT J.17".

# 7.4 Streaming settings

These settings adjust the streaming mode, parameters and destinations.

#### **Own Name**

You can enter the name of the Barix Instreamer here. This name will be returned when using the DISCOVER command (see technical documentation) and will be used for the SYNC function in the Barix Exstreamer (see Barix Exstreamer User Manual).

#### Streaming mode

"send always" will stream always

*"send on CTS"* will stream if the SEND button (command) is pressed or CTS (Pin 8 Serial connector) is connected to a positive supply (9VDC, Pin 4 Serial connector) *"send on Level"* will stream if the incoming audio signal is above the Trigger level

| SETTINGS                                                   |                                                         |                                            |             |                                                                              |        |          |
|------------------------------------------------------------|---------------------------------------------------------|--------------------------------------------|-------------|------------------------------------------------------------------------------|--------|----------|
| NETWORK                                                    | AUDIO                                                   | STREAMING                                  | <u>1/0</u>  | CONTROL                                                                      | SERIAL | SECURITY |
|                                                            |                                                         |                                            |             |                                                                              |        |          |
| Own Name                                                   |                                                         |                                            |             |                                                                              |        |          |
| Streaming mo                                               | de                                                      | send on Lev                                | el 💌        |                                                                              |        |          |
| Trigger Level                                              |                                                         | 1000 only                                  | for mode "s | end on Level"                                                                |        |          |
| Pre Trigger Sta                                            | art                                                     | 0 mse                                      | C           |                                                                              |        |          |
| Post Trigger P                                             | lay                                                     | 1024 mse                                   | C           |                                                                              |        |          |
| Buffer Underru                                             | in Mode (TCP)                                           | disconnect                                 | •           |                                                                              |        |          |
| Stream Packet                                              | t Strategy                                              | lowest latend                              | у           |                                                                              |        |          |
| UDP Tx Source                                              | e Port                                                  | 1000                                       |             |                                                                              |        |          |
| Sync Port                                                  |                                                         | 0                                          |             |                                                                              |        |          |
| Radio Path                                                 |                                                         | /radio                                     |             |                                                                              |        |          |
| Stream to<br># Con<br>1 Inte<br>2 Inte<br>3 Inte<br>4 Inte | n. type<br>Imet Radio 💌<br>Imet Radio 💌<br>Imet Radio 💌 | IP # #<br>0 . 0<br>0 . 0<br>0 . 0<br>0 . 0 | #<br>.0     | Port #     0   :   0     0   :   0     0   :   0     0   :   0     0   :   0 |        |          |
| 5 Inte                                                     | rnet Radio 💌                                            | 0.0                                        |             | 0 : 0                                                                        |        |          |
| 6 Inte                                                     | rnet Radio 💌                                            |                                            | . 0.        |                                                                              |        |          |
| 7 Inte                                                     | rnet Radio 💌                                            |                                            | . 0.        |                                                                              | _      |          |
| 8 Inte                                                     | rnet Radio 💌                                            | 0.0                                        | .0.         | 0 :  0                                                                       |        |          |
| <u>SNMP</u><br>Trap Target IP                              | Address 0                                               | . 0 . 0                                    | ) . 0       |                                                                              |        |          |
| Low Audio Lev                                              | vel Left                                                | 0                                          |             | Right 0                                                                      |        |          |
| High Audio Le                                              | vel Left                                                | 0                                          |             | Right 0                                                                      |        |          |
| Trap Repeat                                                | Left                                                    | 0 sec                                      |             | Right 0                                                                      | sec    |          |
| Silence Timeo                                              | ut Left                                                 | 0 sec                                      |             | Right 0                                                                      | sec    |          |
| Apply Ca                                                   | ancel                                                   |                                            |             |                                                                              |        |          |

#### **Trigger level**

Is only used when Streaming mode is *"on Level"*. Set to a value between 0 and 32767.

Open the Device status page and look for the Input peak value to get a hint for the trigger value. This page refreshes itself every few seconds.

#### **Pre Trigger Start**

Pre Trigger Start can be adjusted to prevent cut offs when audio should be sent earlier than detected. It defines the amount of time that will be streamed before the actual trigger occurred. This feature is most likely used in combination with the send on level feature.

#### **Post Trigger Play**

Post Trigger Play can be adjusted to prevent cut offs when audio should be sent longer than detected. It defines the amount of time that the device will continue streaming after the actual trigger has been cleared. This feature is most likey used with the send on level feature.

#### Buffer Underrun Mode (TCP)

The Buffer Underrun Mode (TCP) defines the action if a TCP stream is slower than the real stream from the encoder. In this case the output streaming buffer underruns and cannot hold older data anymore. The device can then *"disconnect"* the TCP connection or it can *"skip"* the stream directly to the encoder stream without disconnecting TCP.

#### Streaming Strategy

The Streaming Strategy defines how a packet is build and sent. On *"lowest latency"* the encoded data will be sent directly after the encoding. On *"optimal package"* the packet will be filled up before sending.

#### UDP Tx Source Port

This setting is only used with a custom software application. Enter the used source port number for a UDP stream (between 0 and 65535). When set to 0 the source port is set to the same port as selected in the destination port (in section Stream to). If destination is set to *"origin source"* the UDP Receiver Port is used.

#### Sync Port

This parameter should only be changed if you use a firewall and. Enter the used port number for the sync stream (between 0 and 65535). When set to 0 the port is calculated by an algorithm.

#### **Radio Path**

Enter a radio path to listen to the transmitted stream of this Barix Instreamer using a device that is able to play MP3 radio stations (also PC software like WinAmp). The URL to connect is **http://x.x.x/p**. Where **x.x.x.x** is the IP address of this device and **/p** is this Radio path. Example: http://192.168.0.24/xstream The device can serve up to 6 radio streams.

#### Stream to

There are up to 8 destinations to stream to. Each one can be directed to a device, or a multi- or broadcast address.

#### Conn. type

Choose the type of connection:

"not used" for unused destinations "Internet Radio" for an internet radio station (I user) (default) "Raw UDP" for a UDP connection "Raw TCP" for a TCP connection

#### IP # # # #

Enter 4 values of the destination IP address e.g.: "0.0.0.0" for unused destinations (except when the connection type is set to UDP it will be broadcasted e.g. "192.168.0.255")

"0.0.0.0" for connection TCP + port if this device is used as a TCP listener waiting for a connection from a streaming device. (default) "192.168.0.34" for a directed connection

"/92./68.0.255" for a broadcast

#### Port #

Enter the port number for each destination (between "0" and "65535"). If this port is set to "0" then the default ports are used (Internet Radio "80", TCP "2020", UDP "3030").

#### Note

The default setting (factory defaults) for the streaming destination # 1 is Raw UDP 0.0.0.0 : 0. This means it is UDP broadcasting on port 3030!

#### Considerations

The choice of settings to distribute the stream to other devices depends on your environment and desired functionality.

If the stream should be received guaranteed by only a few devices (up to 8) we recommend to use TCP since lost packets are retransmitted automatically.

If the stream is intended to be received by many devices we recommend to use UDP broadcast as long as all devices are on the LAN as broadcast is not be able to pass over a WAN.

If your network infrastructure is capable of multicasting use multicast to reduce the traffic generated by broadcasting.

A mix of all the above is possible as each of the 8 destinations allow the individually choice of the connection type.

#### **SNMP** settings

SNMP settings are located in the streaming section and are for advanced users only. Different SNMP traps can be generated depending on the state of the Barix Instreamer. The traps are triggered according to specific audio values as following:

#### **Trap Target IP Address**

Enter the IP address of the SNMP trap destination.

#### Low Audio Level

Define the low audio level for the trap generation. A trap

will be generated as soon as the audio level goes below this value (and the silence timeout is run out).

#### High Audio Level

Define the high audio level for the trap generation. A trap will be generated as soon as the audio level goes above this value.

#### Trap Repeat

Define the repeat interval for the SNMP trap sending. The trap will be repeated if the values are still according to the defined trap stages after this repeat time.

#### Silence Timeout

Define the time that has to run out before a trap is sent when the audio level is below the defined low audio value.

# 7.5 I/O settings

Configure which command should be issued when the CTS signal on the serial connector is activated (see further below for commands).

| SETTINGS               |       |           |     |         |        |          |  |
|------------------------|-------|-----------|-----|---------|--------|----------|--|
| NETWORK                | AUDIO | STREAMING | 1/0 | CONTROL | SERIAL | SECURITY |  |
| CTS close command c=91 |       |           |     |         |        |          |  |
| Apply C                | ancel |           |     |         |        |          |  |

#### **CTS** close command

Configures which command should be issued when the CTS signal on the serial connector is activated (see further below for commands).

#### CTS open command

Configures which command should be issued when the CTS signal on the serial connector is deactivated (see further below for commands).

#### Commands

Commands can be joined using the "&" character and will be executed sequentially.

#### SENDING MODE

c=84 : Deactivate the sending mode c=91 : Activate the sending mode

#### SERIAL

c=89 : Simulate the CTS Signal being activated

- c=90 : Simulate the CTS Signal being deactivated
- c=60 : Activate the RTS Signal
- c=61 : Deactivate the RTS Signal

For further commands refer to the Barix Instreamer technical documentation.

# 7.6 Control settings

These settings adjust the control port properties.

| SETTINGS                                                                                    |       |           |            |         |        |          |  |
|---------------------------------------------------------------------------------------------|-------|-----------|------------|---------|--------|----------|--|
| NETWORK                                                                                     | AUDIO | STREAMING | <u>1/0</u> | CONTROL | SERIAL | SECURITY |  |
| NETWORK   AUDIO   STREAMING   VO   CONTROL   SERIAL   SECURITY     UDP command port   12301 |       |           |            |         |        |          |  |
| Apply C                                                                                     | ancel |           |            |         |        |          |  |

#### **UDP** command port

Defines the port where the device will receive commands via UDP. To disable set this port number to "0".

#### **TCP** command port

Defines the port where the device will receive commands via TCP. To disable set this port number to " $\theta$ ".

#### Web server port

Defines the port where the webserver of the Barix Instreamer can be reached. If set to "0" the default HTTP port (80) is used.

## 7.7 Serial settings

These settings adjust the serial port, local port and serial gateway properties.

| SETTINGS           |       |                |            |         |        |          |  |
|--------------------|-------|----------------|------------|---------|--------|----------|--|
| NETWORK            | AUDIO | STREAMING      | <u>1/0</u> | CONTROL | SERIAL | SECURITY |  |
| <u>RS-232</u>      | _     |                |            |         |        |          |  |
| Baud rate          | 960   | 10 <u>-</u> 01 |            |         |        |          |  |
| Data bits          | 8     |                |            |         |        |          |  |
| Party<br>Ston hits | 1     | 1              |            |         |        |          |  |
| Flow control       | nor   | <b>_</b><br>18 | •          |         |        |          |  |
| Local port         | 123   | 03             |            |         |        |          |  |
| Destination IP     | 0     | .0.0           | . 0        |         |        |          |  |
| Destination port   | 0     |                |            |         |        |          |  |
| Apply Cancel       |       |                |            |         |        |          |  |

#### **Baud rate**

Select the serial transmission speed ("300" to "//5200" Baud).

#### Data bits

Select "7" or "8" data bits.

#### Parity

Select "no", "even" or "odd" parity.

#### Stop bits

Select "/" or "2" stop bits.

#### Flow control

Select the type of flow control: *"none"*, *"Software (XON/XOFF)"* or *"Hardware (RTS/CTS)"*.

#### Local port

Defines the port on which the serial port can be accessed for serial gateway application. Only when "Local port" is set to "0" the serial port can be used as a command interface. If the active serial gateway is enabled and the "Local port" is set to a value then this will be the source port of the TCP connection. On "0" a random source port is used.

#### **Destination IP**

To have this Barix Instreamer actively establish a serial gateway select the destination IP address to the device where the serial data will be transmitted to (and received from).

Select "0.0.0.0" when the serial port is only used local.

#### **Destination port**

Defines the port for the active serial gateway function (see destination IP).

#### Notes

Both settings, "Destination IP" and "Destination port" have to be set to enable the gateway function.

When Serial Gateway is activated the serial port cannot be used as a command interface. This also applies for the device on the other side of the "Serial Gateway".

To establish a "Serial Gateway" between two devices only one device has to be activated. In other words: Only one device will need a Gateway destination IP and Port set. On power up the active device will connect to the selected device and will try to reconnect automatically in case of a lost connection. This allows you to establish a serial connection between the attached devices on each side over LAN or WAN.

## 7.8 Security settings

These settings can be used to secure the access to the device on different levels. The status is shown next to each password (set or not set). Access is free for levels without a password (default setting).

| SETTINGS                              |             |            |         |        |          |
|---------------------------------------|-------------|------------|---------|--------|----------|
| NETWORK AUDI                          | D STREAMING | <u>1/0</u> | CONTROL | SERIAL | SECURITY |
| Level<br>Telnet/Serial Configur       | Password    | Status     |         |        |          |
| Save Configuration                    |             | not set    |         |        |          |
| View Configuration<br>Control/Command |             | not set    |         |        |          |
| 4 (User)<br>5 (User)                  |             | not set    |         |        |          |
| 6 (User)                              |             | not set    |         |        |          |
| Apply Cancel                          |             |            |         |        |          |

#### Telnet / Serial configuration

Enter up to 7 characters to secure the access to the Telnet and Serial configuration. Without a valid password the network configuration cannot be changed. Enter 8 characters to erase the current key.

#### Save configuration

Enter up to 24 characters to secure the saving of the device configuration (Clicking the "Apply" button).

Without a valid password the device configuration cannot be saved! Enter 25 characters to erase the current key.

#### Save configuration password usage

When the password is set the user has to type in the password in the "Save Config Password field" before hitting the "Apply" button.

| 6 (User)     | not set              | - |
|--------------|----------------------|---|
| Apply Cancel | Save Config Password | • |

Without a valid password a warning will be displayed and the changes don't save.

| E<br>Your are not authorized! |  |
|-------------------------------|--|
|-------------------------------|--|

#### **View configuration**

Enter up to 24 characters to secure the viewing of the device configuration (Clicking the "Config" button). Without a valid password the device configuration cannot be viewed! Enter 25 characters to erase the current key.

#### View configuration password usage

When the password is set the user clicking on the "Config" button has to type in the password into the password field of the pop up window (the user name does not matter).

| Enter Netv | vork Passwor       | d                              | ? × |
|------------|--------------------|--------------------------------|-----|
| <b>?</b> > | Please type yo     | our user name and password.    |     |
| S)         | Site:              | 192.168.0.168                  |     |
|            | Realm              |                                |     |
|            | <u>U</u> ser Name  |                                |     |
|            | <u>P</u> assword   | ****                           |     |
|            | $\Box$ Save this p | password in your password list |     |
|            |                    | OK Can                         | cel |
|            |                    |                                |     |

Only one user can log in at a time. Further connections will be refused while one user is logged in.

To log out click on the "Logout" link next to the "HOME" icon in the menu bar.

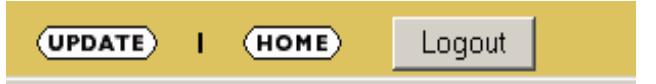

Please hit your browser's Reload button if the "Logout" link is not visible while logged in.

#### Control / Command

Enter up to 24 characters to secure the access to all control and command interfaces (WEB/CGI, Serial, TCP and UDP). Without a valid password the device cannot be controlled. Enter 25 characters to erase the current key.

#### Note

This security option should be used very carefully and is intended for advanced users only. Since the CGI commands used in the web interface do not make use of passwords, setting this password would disable any control of the device using a browser.

#### Level 4 to 6 (User)

Enter up to 24 characters to secure the access to customized web pages in 3 levels. Intended for advanced users only, for details see the Barix Instreamer Technical Documentation. Without a valid password these user web pages cannot be viewed. Enter 25 characters to erase the current key.

# 7.9 Reverting to factory defaults

Click on the DEFAULTS button to enter the defaults page.

#### (DEFAULTS)

3

You will see the following screen:

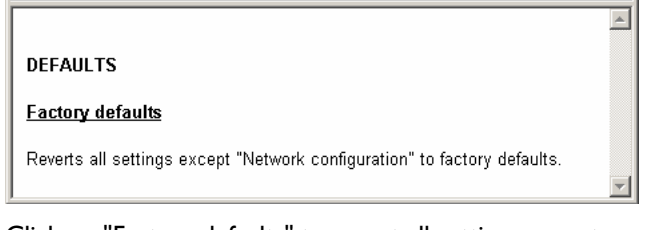

Click on "Factory defaults" to revert all settings except "Network configuration" to factory defaults. While restarting the device the following screen appears showing a number counting down:

Settings reverted to factory defaults. The device is restarting now. Please wait.

Upon start up the following screen appears stating the

successful reverting to factory defaults:

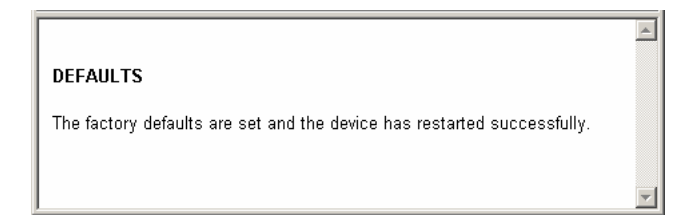

#### Hard default settings

To revert all settings (including the network settings) to factory defaults the Reset button has to be pressed for about 5 seconds while the Barix Instreamer is powered.

#### Important note

Use this method if a connection to the Barix Instreamer cannot be established.

This can happen if you have set once a Static IP address, switched off SonicIP and then forgotten the IP address. The Hard default settings sets the IP Address to automatic discovery (0.0.0.0) and enables SonicIP

If this fails we recommend to download the Barix Instreamer Rescue Kit from <u>www.barix.com</u>. Unzip the Kit and read "readmelst.txt" for instructions. This Rescue Kit reloads the entire firmware, resets the device to factory default settings using the supplied serial cable and a PC running W2K or XP.

# 7.10 Rebooting the device

Click on the REBOOT button to enter the reboot page.

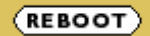

You will see the following screen:

REBOOT

Reboot the device

This lets the device restart.

Click "Reboot the device" to restart the Barix Instreamer. While restarting the device the following screen appears showing a number counting down:

The device is restarting now. Please wait.

3

۸

Upon start up the following screen appears stating the successful restart:

REBOOT

The device has restarted successfully.

۸

۸

# 7.11 Updating the device

Barix constantly enhances the capabilities of their products. Therefore we recommend to keep the software on the Barix Instreamer up-to-date.

To download the latest firmware version please visit <u>www.barix.com</u>.

Click on **support**, click on **DOWNLOAD SECTION** and scroll down to the Barix Instreamer.

Download the firmware update package and unpack to a local drive. If no update package is available then the Rescue Kit must be used. Read "readme1st.txt" for instructions. This Rescue Kit reloads the entire firmware, resets the device to factory default settings using the supplied serial cross cable and a PC running W2K or XP.

#### STEP I

Click on the UPDATE button to enter the update page.

#### UPDATE)

You will see the following screen:

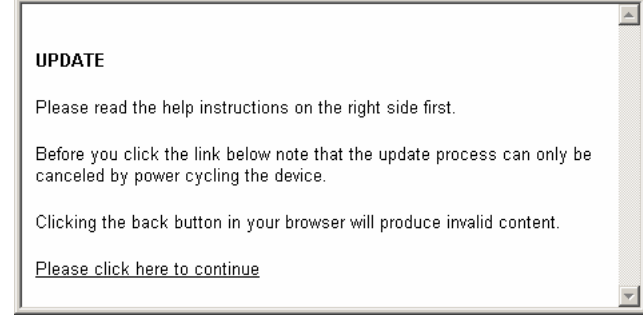

#### **STEP 2**

Click on "Please click here to continue" to launch the update process. The device will restart in a special mode called Bootloader and the following screen appears showing a number counting down.

| The device is restarting now. Please wait. |  |
|--------------------------------------------|--|
| 4                                          |  |

Upon start up the following screen appears ready for the update process.

| Update   |                  |
|----------|------------------|
| Resource | Browse<br>Upload |
|          |                  |

#### STEP 3

To upload an update click on "Browse..." to locate the file you want to update.

The file is named instreamer\_version\_date.bin

Example: instreamer\_v0104\_20040914.bin

If you load the wrong file the device will not work and then the Rescue Kit must be used.

| Update                                    |             |
|-------------------------------------------|-------------|
| Resource Ct/instreamer_r0104_20040914.bin | Durchsuchen |
|                                           |             |

Once selected, click on "Upload". This process can take a few minutes.

After a successful upload the following window appears:

C:\instreamer\_r0104\_20040914.bin successfully loaded.

Click on <u>update</u> before updating the next component or unplug power supply to reboot the device.

Click on the update link before updating the next component. Unplug power supply to reboot the device or type "reboot" in the resource field (without the ")

| Update          |                  |
|-----------------|------------------|
| Resource reboot | Browse<br>Upload |
|                 |                  |

and click on "Upload".

The following screen appears:

rebooting...

#### STEP 4

Close the browser window. After the device has rebooted open a new browser window to continue.

# 8 Connect to the Barix Instreamer

There are differnet methods to have the Barix Instreamer connecting to a device (like a Barix Exstreamer) or to a PC application.

# 8.1 Other device pulls audio from the Barix Instreamer (radio method)

The Barix Instreamer has an integrated livestream web server (like an internet radio server) which can serve streams by standard HTTP. Software applications that are able to play internet radio URLs (like Winamp, see section 9.2) can therefore play from the Barix Instreamer like listening to an internet radio station. For this method the streaming URL can be configured in the "Streaming Settings" (see section 7.4) with the parameter "Radio Path".

Example: http://ip:port/xstream (for direct stream)

For devices that only support to play from a playlist the playlist instreamer.m3u and instreamer.pls can be used:

Example: http://ip:port/instreamer.m3u (for m3u playlist) Example: http://ip:port/instreamer.pls (for pls playlist)

Since the Barix Exstreamer is also able to play URLs, it can be configured to play from the Barix Instreamer this way as well (with rc.cgi?S=http://... command or with Mode 3 "Streaming Puller").

The number of connections in this mode is limited to 6. If all of these 6 channels are used the webserver of the Barix Instreamer can't be used anymore.

# 8.2 Barix Instreamer connects to other device by TCP

The Barix Instreamer can also be configured that it connects to another device by TCP (for example connecting to a Barix Exstreamer in Mode 4 "Streaming Receiver"). For this method up to 8 destinations can be configured in the "Streaming Settings" (see section 7.4). The audio is then sent as MP3 stream in these connections.

The number of connections in this mode is limited to 8 (8 destination IP addresses).

## 8.3 Other device connects to Barix Instreamer by TCP

If the destination device needs to connect by TCP to the Barix Instreamer in order to receive the audio stream, the destination IP in the "Streaming Setting" (see section 7.4) can be left as 0 and the port specifies the according TCP port.

The number of connections for this mode is limited to 8 (8 transmitting ports).

# 8.4 Barix Instreamer sends audio data by raw UDP

The Barix Instreamer can also send its audio stream by raw UDP (). This can either be done with a specific receiver address (up to 8 of these addresses can be configured in the "Streaming Section") or with broadcast and multicast addresses. Please note that UDP transmission does not guarantee that the sent data will get to the receiver since UDP does not support a secure connection.

The number of connections in this mode is limited to 8 specific destination IP addresses. If broadcast or multicast addresses are used, the number of receivers can be unlimited.

## 8.5 Mixing Modes

The above Barix Instreamer modes can be mixed as the user needs it. If mixing these modes, the total number of 8 connections hast to be considered. So if all of the allowed 6 radio streams are used, the device can still serve 2 other TCP streams, or one TCP stream plus a UDP stream. If only one radio stream is used, there are 7 remaining streams for TCP or UDP.

# 9 The "How To" section

# 9.1 How to set a Static IP address

#### STEP I

Open your Web Browser.

#### **STEP 2**

Enter the IP address of the Barix Instreamer and press Enter. *Example: 192.168.0.12* 

#### **STEP 3**

Click on the Configuration button.

#### STEP 4

Enter an IP address into the 4 IP address fields. At default it is 0.0.0.0 for automatic. You can use the address that was announced by the Barix Instreamer.

#### STEP 6

In normal operating conditions leave the Netmask as is.

#### **STEP 5**

The Gateway can be left at default in normal operating conditions. The Gateway enables the Barix Instreamer to connect to other devices over the Internet / WAN.

#### **STEP 7**

Hit the Apply button to save all changes. The Barix Instreamer will reboot and has now a Static IP address.

# 9.2 How to set the Barix Instreamer for listening using WinAmp

Follow these steps to ensure correct settings in the Barix Instreamer.

#### STEP I

Open your web browser

#### **STEP 2**

Enter the IP address of the Barix Instreamer and press Enter. *Example: 192.168.0.12* 

#### **STEP 3**

Click on the Configuration link.

#### **STEP 4**

Click on the STREAMING tab in the SETTINGS menu

#### **STEP 5**

Choose "send always" in the Streaming mode field.

## STEP 6

Make sure that Radio Path says: /xstream

#### STEP 7

Open WinAmp

#### STEP 8

Under the file menu choose Play Location (Play URL in version 5) or hit CTRL and L on your keyboard.

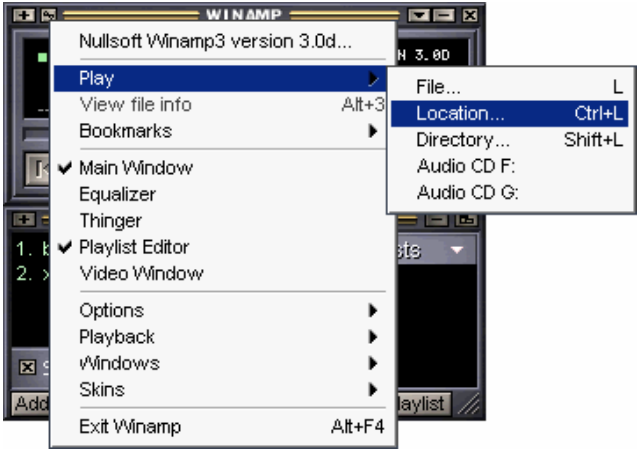

#### STEP 9

| Open location                                                                           | × |
|-----------------------------------------------------------------------------------------|---|
| Enter an Internet location to open here:<br>For example: http://www.server.com/file.mp3 |   |
| 192.168.0.12/xstream                                                                    | • |
| <u>Open</u> <u>C</u> ancel                                                              |   |

Enter the IP address of your Barix Instreamer followed by /xstream.

Example: 192.168.0.12/xstream

Hit the Open button.

#### STEP 10

WinAmp will open the stream and buffer it. Wait a few seconds (to fill the buffer) before you can hear the input signal in WinAmp.

| ► 0:38 | 1. XSTREAM<br>32KBPS MONO 22.9KHZ | ML PL   |
|--------|-----------------------------------|---------|
| КРПЦ   |                                   | 1 = 2 🏈 |

#### NOTE

Once this works you can also try to set the Streaming mode to "send on TALK/CTS". Every time TALK is activated WinAmp will start playing.

Also test the impact of different quality and sampling frequency settings. Play with the Buffer settings in WinAmp to reduce dropouts or minimize delays.

# **10** Advanced user section

# 10.1 Network configuration using supplied serial cable

#### STEP I

Open a Terminal program.

#### **STEP 2**

Go to the settings menu and adjust the following settings: Baud rate 9600 bit/sec, 8 Data Bits, no Parity and 1 Stop Bit.

#### **STEP 3**

Unplug the power supply of the Barix Instreamer.

#### **STEP 4**

Connect the supplied serial cable to your PC's COM port and to the serial port of the Barix Instreamer.

#### **STEP 5**

Keep the Reset button pushed and plug in the power supply. Release the Reset button as soon as you see the following screen:

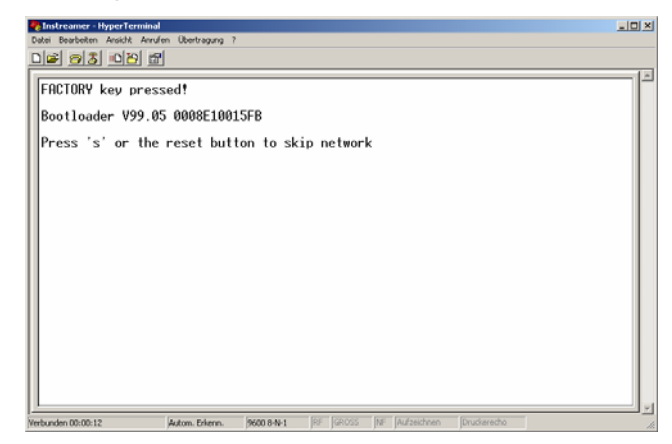

#### **STEP 6**

Hit <s> to skip network discovery if not connected to a network and the following screen appears:

| Ristreamer - HyperTerminal                                                                                                    | <u>a</u> × |
|----------------------------------------------------------------------------------------------------|------------|
| Date Bearbeiten Anskhit Annufen Übertragung ?                                                                                                    |            |
|                                                                                                    | 1.00       |
| FACTORY key pressed!                                                                                                    | 1          |
| Bootloader V99.05 0008E10015FB                                                                                                    |            |
| Press 's' or the reset button to skip network                                                                                                    |            |
| Page   0   (F000):   FW0106   Page   1   (F100):    Page   2   (F200):   FW0001     Page   3   (F300):   FW0203   Page   4   (F400):    Page   5   (F500):   -Co81-     Page   3   (F600):   ????   Page   7   (F700):    Page   8   (F500):      Page   9   (F900):    Page   10   (F400):      Page   9   (F900):    Page   10   (F400):      Page   12   (F000):    Page   13   (F000): |            |
| s) setup<br>u) upload page<br>f] factory test<br>e) exec page<br>c) clear page C) clear flash E) clear EEPROM<br>m) monitor<br>r) reset                                                                                                    |            |
| Networken 05:05:14 Autom Polanen, 9600 846.1 RE GROSS RE Automotion Douckaracho                                                                                                    | 1          |

#### STEP 7

Hit <s> to get to the Barix Instreamer setup.

| Instreamer - HyperTerminal                                                                                                    | _ 0 |
|----------------------------------------------------------------------------------------------------|-----|
| atei Bearbeiten Ansicht Anrulfen Übertragung ?                                                                                  |     |
| ) 📾 🔊 🔊 🖄 🖻                                                                                                    |     |
|                                                                                                    |     |
| FACTORY key pressed!                                                                                                    |     |
| Postloader 999 05 0000E10015EP                                                                                                  |     |
| DO01104GEL A33.02 0000E10013ED                                                                                                  |     |
| Press 's' or the reset button to skip network                                                                                   |     |
| D 0 (5000), 50010( D 1 (5100), D D 2 (5000), 500001                                                                             | -   |
| Page 3 (F300); FW0105 Page 1 (F100); Page 2 (F200); FW0001<br>Page 3 (F300); FW0203 Page 6 (F600); -CoB1- Page 5 (F500); -CoB1- |     |
| Page 6 (F600); ?????? Page 7 (F700); Page 8 (F800);                                                                             |     |
| Page 9 (F900): Page 10 (FR00): Page 11 (FB00):                                                                                  |     |
| Page 12 (FC00): Page 13 (FD00): Page 14 (FE00):                                                                                 |     |
|                                                                                                    | _   |
|                                                                                                    |     |
| s) setup                                                                                                    |     |
| u) upload page                                                                                                    |     |
| T) Tactory test                                                                                                    |     |
| c) clear page _ C) clear flash _E) clear FEPRON                                                                                 |     |
| m) monitor                                                                                                    |     |
| r) reset                                                                                                    |     |
| *** BARIX Device ***                                                                                                    |     |
| Press Enter to go into Setup Mode                                                                                               |     |
| -                                                                                                    |     |
| hunden 00:00:17 Autom Externs. 9000 849-1 RF GROSS NF Aufzeichnen Druckerecho                                                   | _   |

#### STEP 8

Hit <enter> to enter the Barix Instreamer setup mode.

| 🍓 Instreamer - HyperTerminal 📃 🗆 🗵                                                                                                    |  |  |
|----------------------------------------------------------------------------------------------------|--|--|
| Datei Bearbeiten Ansicht Annufen Übertragung ?                                                                                                    |  |  |
|                                                                                                    |  |  |
|                                                                                                    |  |  |
| Page 6   (F600):   ?????   Page 7   (F700):    Page 8   (F800):      Page 9   (F900):    Page 10   (FA00):    Page 11   (F800):      Page 12   (FC00):    Page 13   (FD00):    Page 14   (FE00): |  |  |
| s) setup<br>u) upload page<br>f) factory test<br>e) exec page<br>c) clear page C) clear flash E) clear EEPRON<br>m) monitor<br>r) reset<br>                                                      |  |  |
| basic parameters<br>IP addr - 0.0.0,0/DHCP/B00TP/RutoIP, no gateway set<br>DHCP device name : not set                                                                                            |  |  |
| Change Setup : 0 Network<br>8 Exit without save<br>9 Save and exit<br>Your choice ?                                                                                                    |  |  |
| Verbunden 00:01:23 /Jutom. Extern. /9600 849-1 RF GROSS NF Aufzeichnen Druckerecho //                                                                                                    |  |  |

#### STEP 9

Type in <0> and hit <enter> to enter the Network configuration. Enter all requested values:

| Ristreamer - HyperTerminal                                                                                                    |  |
|----------------------------------------------------------------------------------------------------|--|
| Datei Bearbeiten Ansicht Anrulen Übertragung ?                                                                                                    |  |
| <u> 93 93 8</u>                                                                                                    |  |
| c) clear page C) clear flash E) clear EEPROM<br>m) monitor<br>r) reset<br>=== BRRIX Device ====<br>Press Enter to go into Setup Mode                                            |  |
| *** basic parameters<br>IP addr - 0.0.0.0/DHCP/BOOTP/AutoIP, no gateway set<br>DHCP device name : not set                                                                       |  |
| Change Setup : 0 Network<br>8 Exit without save<br>9 Save and exit<br>Your choice ? 0                                                                                           |  |
| IP Address : ( 0) 192.( 0) 168.( 0) 0.( 0) 12<br>Set Gateway IP Address (N) N<br>Netmask: Number of Bits for Host Part (0=default) (0) 8<br>Change telnet config password (N) N |  |
| Change Setup : 0 Network<br>8 Exit without save<br>9 Save and exit<br>Your choice ? 9_                                                                                          |  |

#### STEP 10

Type in <9> and hit <enter> to save the Network configuration.

## 10.2 Network configuration using Telnet

#### STEP I

Unplug the power supply of the Barix Instreamer.

#### **STEP 2**

Keep the Reset button pushed and plug in the power supply. Release the Reset button after 5 seconds.

#### **STEP 3**

Run a command session. Type telnet with the IP address announced by SonicIP on port 9999. Example: telnet 192.168.0.168 9999

You will see the following screen:

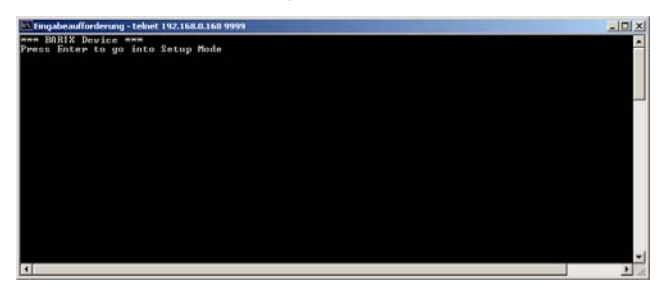

Hit <enter> to access the Barix Instreamer in the setup mode.

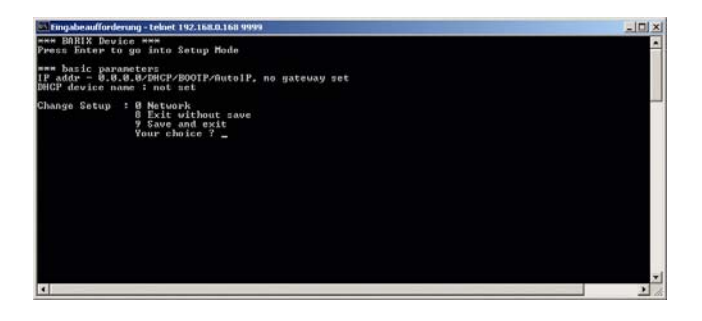

#### **STEP 4**

Type in <0> and hit <enter> to enter the Network configuration. Enter all requested values.

#### STEP 5

Type in <9> and hit <enter> to save the Network configuration.

# 10.3 Control APIs for serial and Ethernet

For integration of the Barix Instreamer into various control applications and home automation systems, Barix has developed a control API (Application Protocol Interface) for the serial port and Ethernet UDP and TCP control.

#### Serial Port control API

The serial port on the Barix Instreamer can be used to send control commands from a home automation system and other PC or embedded applications. In the device configuration the serial port can be adjusted to suit your application.

For a detailed list of serial commands refer to the Barix Instreamer Technical Documentation available on the Barix website <u>www.barix.com</u>

#### Ethernet UDP or TCP control commands

The same control commands used on the serial port can be used as UDP or TCP commands over Ethernet.

For more information and a detailed list of UDP and TCP control commands refer to the Barix Instreamer Technical Documentation available on <u>www.barix.com</u>

# 10.4 Automatic discovery settings

The automatic discovery functions are not executed if a static IP address is set. To enable automatic discovery but disable certain IP discovery functions set all but the third value to zero. For each function you want to disable add the value from the table below:

- 0.0.1.0 to disable AutoIP
- 0.0.2.0 to disable BOOTP
- 0.0.4.0 to disable DHCP
- 0.0.8.0 to disable IPzator

Example: 0.0.3.0 disables AutoIP and BOOTP 0.0.11.0 disables all but DHCP

#### Warning:

0.0.15.0 disables all discovery functions which locks you out unless you reset the device to factory defaults by pressing the reset button for about 5 seconds.

# II FAQ and Troubleshooting

Q: I don't see any status lights on at all.

**A:** Make sure the power cable is correctly plugged into the unit and make sure the power supply is plugged into the wall.

Q: Red status light is flashing red.

**A:** Make sure the network cable is plugged into the unit. The status light on the jack indicates if you are connected to the network or not. You can also ping the device to see if it's on your network.

**Q:** How do I ping the Barix Instreamer to see if it's on my network?

**A:** You can ping any device on your network by opening a DOS command box.

Type ping and the IP address of the unit to see if you can get a response.

Example: ping 192.168.2.10 The proper response would be to see the message "reply from 192.168.2.10".

If you see the message "request timed out", it means that the Barix Instreamer is not on your network or that you have entered the wrong numbers for the IP address.

**Q:** When I type in the IP address into the browser I get a "This Page Cannot Be Displayed" Message

**A:** This means that you cannot connect to the Barix Instreamer. There could be a couple of different reasons. Make sure you are typing in the IP address correctly. Check the cables to make sure the Barix Instreamer is properly connected to the network.

**Q:** Will the Barix Instreamer work on my operating system?

**A:** The Barix Instreamer works on virtually any operating system, to control the Barix Instreamer a standard web browser is all you need.

# **12** Technical specifications

#### Audio Format:

MP3 from 8 up to 192 kBit VBR (Variable Bit Rate) Stereo/Mono

#### Audio Interfaces:

Stereo Line In (RCA 2Vpp max, level) Headphone Out (3.5 mm Jack, 4.2Vpp max) S/PDIF In (optical and RCA coaxial) volume, bass and treble adjustable by browser

#### **Network Interface:**

RJ45 10/100 Mbit Ethernet (Auto), TCP/IP, UDP, ICMP, DHCP, AutoIP, SonicIP<sub>®</sub>, IPzator<sup>™</sup>, Integrated web server for control and configuration

#### **Control Interfaces:**

DSub 9pin male, 9600 Baud 8, N, I

#### Miscellaneous:

Two LED (red and green) status indicators Reset/Factory default button

#### **Power requirements:**

12 VDC 0.5 A, 230 VAC (EC) or 110 VAC (US) power supply included

#### Case:

Aluminum, 390 grams 6.5" x 1.5" x 5" 165 mm x 38 mm x 127 mm

#### Environmental conditions:

Temperature:  $32 \sim 104^{\circ}$  F /  $0 \sim 40^{\circ}$  C Humidity:  $0 \sim 70\%$  relative humidity non-condensing

#### **Certifications:**

FCC A, CE A

#### **User Interface:**

Browser based (integrated web server), serial port or Ethernet control API for home automation systems

# **13 Dictionary**

#### DHCP

Short for Dynamic Host Configuration Protocol, DHCP is a protocol used to assign an IP address to a device connected to a Network.

#### DOS

Microsoft DOS (Disk Operating System) is a command line user interface. MS-DOS 1.0 was released in 1981 for IBM computers. While MS-DOS is not used commonly today, it still can be accessed from Windows 95, XP, Windows 98 or Windows NT by clicking Start / Run and typing command or CMD in Windows 2000.

#### IP

Short for Internet Protocol, the IP is an address of a computer or other network device on a network using IP or TCP/IP. Every device on an IP-based network requires an IP address to identify its location or address on the network. Example: 192.168.2.10

#### **IPzator**

Barix IPzator<sup>™</sup> technology is designed for the purpose that the Barix Instreamer can create its own IP address according to the network structure in case it can't receive one from your network. If DHCP, AUTO IP or BOOTP fail, IPzator will create an IP address within the subnet and test it. If the address works and is not being used by another device on the network, it will give the address to the Barix Instreamer.

#### MAC address

Abbreviation for Medium Access Control, a MAC is a unique address number formatted in hexadecimal format and given to each computer and/or network device on a computer network. Because a MAC address is a unique address a computer network will not have the same MAC address assigned to more than one computer or network device.

Example: A1:B2:C3:D4:E5:F6

#### Netmask

A number used to identify a sub network so that an IP address can be shared on a LAN (Local Area Network). A mask is used to determine what subnet an IP address belongs to. An IP address has two components, the network address and the host address. For example, consider the IP address 150.215.17.009. Assuming this is part of a Class B network, the first two numbers (150.2) represent the Class B network address, and the second two numbers (.017.009) identify a particular host on this network. The Netmask would then be 255.255.0.0

#### Ping

Ping is a basic Internet program that lets you verify that a particular IP address exists and can accept requests. Example: ping 192.168.2.10

#### SoniclP

Barix SoniclP® technology is designed to vocally announce the Barix Instreamer's current IP address. This makes it easier and faster to obtain the necessary network information. To make use of SoniclP plug in the included earphone into RCA audio out, connect the network and plug in the power supply. It will announce the address over the earphones right after power up.

#### Static IP

A Static IP is a fixed IP address that you assign manually to a device on the network. It remains valid until you disable it.

#### Telnet

Telnet is a user command and an underlying TCP/IP protocol for accessing remote computers. On the Web, HTTP and FTP protocols allow you to request specific files from remote computers, but not to actually be logged on as a user of that computer. With Telnet, you log on as a regular user with whatever privileges you may have been granted to the specific application and data on that computer.

Example: telnet 192.168.2.10

© 2004 Barix AG, Zurich, Switzerland.

All rights reserved.

All information is subject to change without notice.

All mentioned trademarks belong to their respective owners and are used for reference only.

Barix, Exstreamer, Instreamer, SonicIP and IPzator are trademarks of Barix AG, Switzerland and are registered in certain countries.

For information about our devices and the latest version of this manual please visit www.barix.com.

#### Barix AG

Seefeldstrasse 303 8008 Zurich SWITZERLAND

Phone: +41 43 433 22 11 Fax: +41 1 274 2849

#### Internet

web: www.barix.com email: sales@barix.com